#### **KONKURS**

#### INSTRUKCJA ELEKTRONICZNEJ REJESTRACJI SZKÓŁ

#### Informacje ogólne

Internetowy System Konkursowy jest głównym narzędziem do realizacji Konkursu wiedzy o zdrowym stylu życia Trzymaj Formę! System umożliwia zgłoszenie szkół i uczniów, a także przeprowadzenie I i II etapu konkursu w formie online.

#### Rejestracja

Wszystkie szkoły zainteresowane udziałem w Konkursie wiedzy o zdrowym stylu życia "Trzymaj Formę!", muszą się zarejestrować na stronie konkursu <u>www.konkurs.trzymajforme.pl</u> (zakładka Rejestracja). Powyższe dotyczy również szkół, które brały udział w zeszłorocznych edycjach Konkursu, a także szkół, które zarejestrowały się do udziału w Programie.

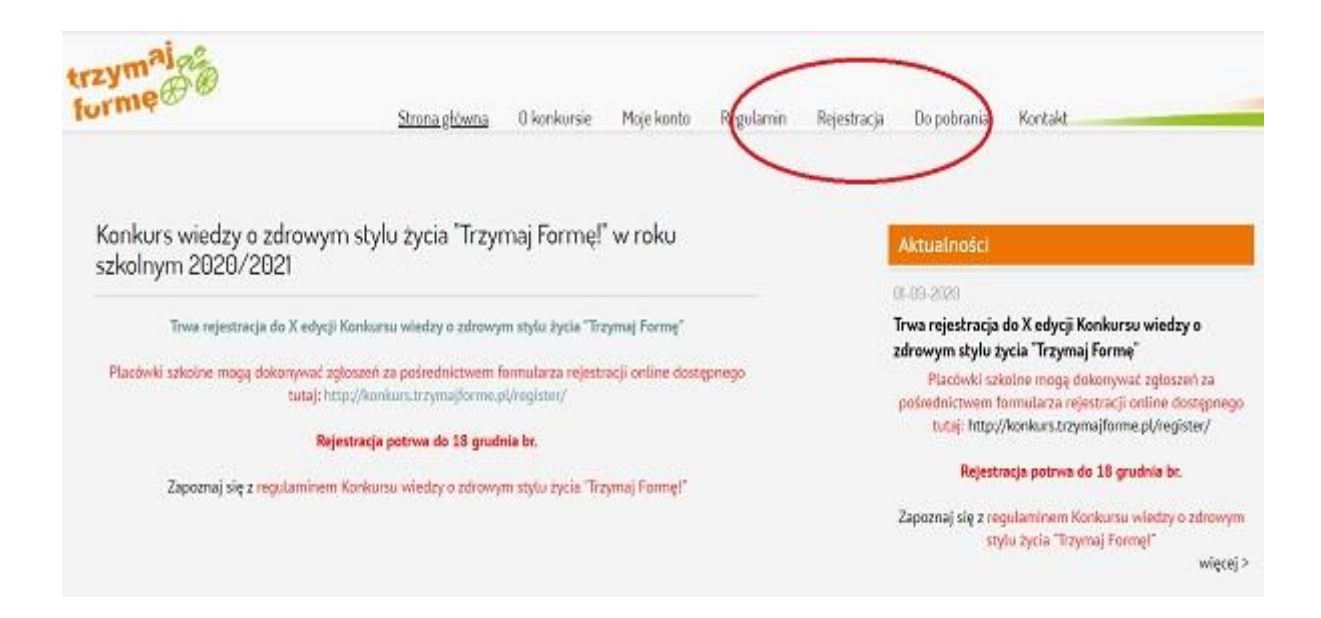

# Wypełnianie formularza rejestracyjnego

Przy wypełnianiu formularza rejestracyjnego w szczególności należy zwrócić uwagę na następujące kwestie:

- 1. Należy wypełnić wszystkie pola w formularzu,
- 2. <u>Loginem musi być adres mailowy szkoły</u>, należy upewnić się, że wpisany jest poprawny i aktualny adres. W przeciwnym razie aktywacja konta nie będzie możliwa,
- Hasło, składające się co najmniej z 6 znaków, nauczyciel ustanawia sobie sam i musi je <u>zapamiętać/zapisać</u>,
- 4. Nauczyciel musi również zaakceptować regulamin i zgodę na przetwarzanie danych.

Po wypełnieniu wszystkich pól nauczyciel klika na przycisk "Wyślij formularz".

| forme                    | Strona głó                            | iwna 0 konkursie      | Moje konto | Regularnin | <u>Rejestracja</u>                  | Do pobrania                    | Kontakt                     |
|--------------------------|---------------------------------------|-----------------------|------------|------------|-------------------------------------|--------------------------------|-----------------------------|
| Strona główna > Rejestra | cja                                   |                       |            |            |                                     |                                |                             |
|                          |                                       |                       |            |            |                                     |                                |                             |
|                          | Rejestracja szkoły w konł             | kursie <b>Trzymaj</b> | Formę      |            |                                     |                                |                             |
|                          | Login: [ adres e-mail szkoły/placówki | 1                     |            | Nume       | er telefonu placo                   | iwki:                          |                             |
|                          | Powtórz login:                        |                       |            | Dyrek      | tor szkoły/placó                    | iwki:                          |                             |
|                          | Hasto:                                |                       |            | Nauc       | zyciel koordynat                    | or odpowiedzialn               | y za udział w               |
|                          | Powtórz hasło:                        |                       |            |            |                                     |                                |                             |
|                          | Pełna nazwa szkoły:                   |                       |            | Adres      | poczty elektror                     | ncznej nauczyciel              | a koordynatori              |
|                          |                                       |                       |            | Nume       | er telefonu nauc                    | zyciela koordynat              | ora:                        |
|                          | Adres szkoły (ulica):                 |                       |            | Czy sz     | zkota realizuje C                   | )gólnopolski Prog              | ram Edukacyjr               |
|                          | Adres szkoły (numery):                |                       |            | © TA       | K 🖲 NIE                             |                                |                             |
|                          | Kod pocztowy:                         |                       |            | □ A<br>□ Z | kceptuję regular<br>goda na przebuo | nin konkursu<br>weeme danych w | cetu komen <sup>ti</sup> ra |
|                          | Malaninati                            |                       |            | z          | wiązanej z Konki                    | ursem Trzymaj Fo               | rmę                         |
|                          | inelarowose.                          |                       |            |            |                                     | wyślij form                    | iularz                      |

# Link aktywacyjny

Po wysłaniu formularza, <u>na adres mailowy szkoły</u>, przyjdzie indywidualny <u>link</u> <u>aktywacyjny</u>, który trzeba kliknąć, aby ukończyć proces rejestracji i aktywować konto.

Bardzo ważne, aby szkoły sprawdziły maila w innych folderach typu spam albo sprawdziły, czy skrzynka mailowa nie jest przepełniona.

| lgnoruj ∭ —<br>⊗Wiadomości-śmieci ~ <sup>Usuń</sup> Archiwizuj                                                                      | Odpowiedz Odpowiedz Prześlij<br>wszystkim dalej                                              | Image: Kawa → Do kierownika   Image: Wiadomość e ✓ Gotowe   Image: Odpowiedz i us Image: Wukórz nową |
|----------------------------------------------------------------------------------------------------|----------------------------------------------------------------------------------------------|----------------------------------------------------------------------------------------------------|
| Usuń                                                                                                    | Odpowiadanie                                                                                 | Szybkie kroki                                                                                        |
| KT Konkurs Trzymaj Formę <kon<br>Do<br/>Witamy w gronie uczestników Konkursu w<br/>Twój login:</kon<br>                             | kurs@pfpz.pl><br>iedzy o zdrowym stylu życia Trzymaj Formę!                                  |                                                                                                    |
| Aby potwierdzić rejestrację prosimy klikną<br>http://konkurs.trzymajforme.pl/register/?<br>lub skopiowac i wilejó w pasku adresowyn | ć w poniższy link:<br>p=4&md5=bd5fa56812de4a3e65e403e08354<br>n przegladarki internationali. | 95c7&idd=2.                                                                                          |
| Jeśli nie jesteś osobą, która dokonała rejes                                                                                        | tracji oznacza to, że ktoś omyłkowo wpisał Tw                                                | oj adres e-mail. W takiej sytuacji prosimy nie                                                       |

## Potwierdzenie aktywacji konta szkoły

Po kliknięciu przez nauczyciela linka aktywującego konto, nastąpi przekierowanie na stronę <u>https://konkurs.trzymajforme.pl/</u> z następującą treścią:

Aktywacja użytkownika przebiegła pomyślnie.

Zaloguj się

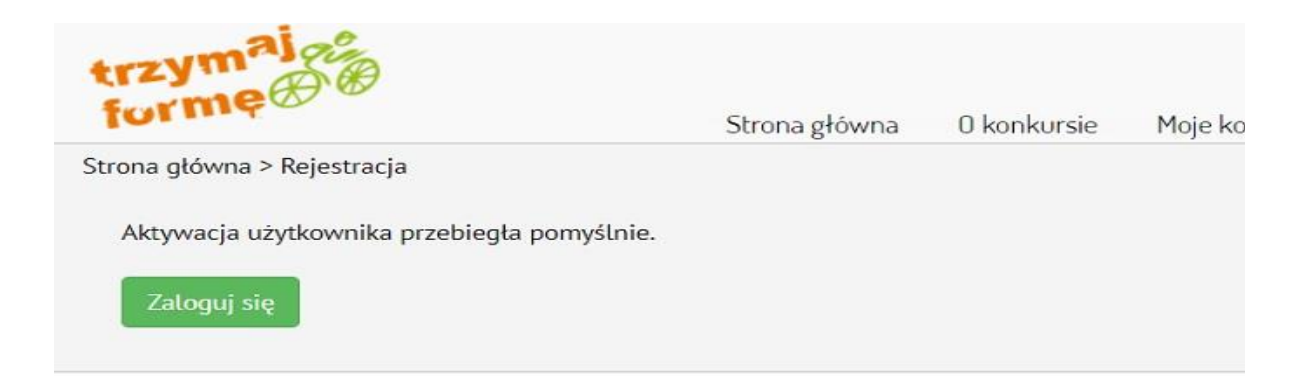

# Logowanie

Za pomocą loginu i hasła ustawionego w procesie rejestracji, nauczyciel może zalogować się na swoje konto.

Logowanie jest możliwe w zakładce "Moje konto" na stronie https://konkurs.trzymajforme.pl/

| Strona główna > Logowan | e                                        | nkorsie Pioje konto        | Regularing       | Rejestracja | Do pobrania | NONLAKI |
|-------------------------|------------------------------------------|----------------------------|------------------|-------------|-------------|---------|
|                         | Zaloguj się do konkursu <b>Trzymaj F</b> | ormę                       |                  |             |             |         |
|                         | Dostęp tyli                              | to dla zarejestrowanych uż | żytkowników - ZA | logui się   |             |         |
|                         | - LOGIN                                  |                            | HASLO            |             |             |         |
|                         |                                          |                            |                  |             |             |         |
|                         |                                          |                            |                  |             |             |         |
|                         |                                          | zaloguj si                 | ę                |             |             |         |

## Zmiana danych konta - adresu email i hasła

W przypadku chęci zmiany adresu email do konta, jak i hasła, szkoła może tego dokonać po zalogowaniu.

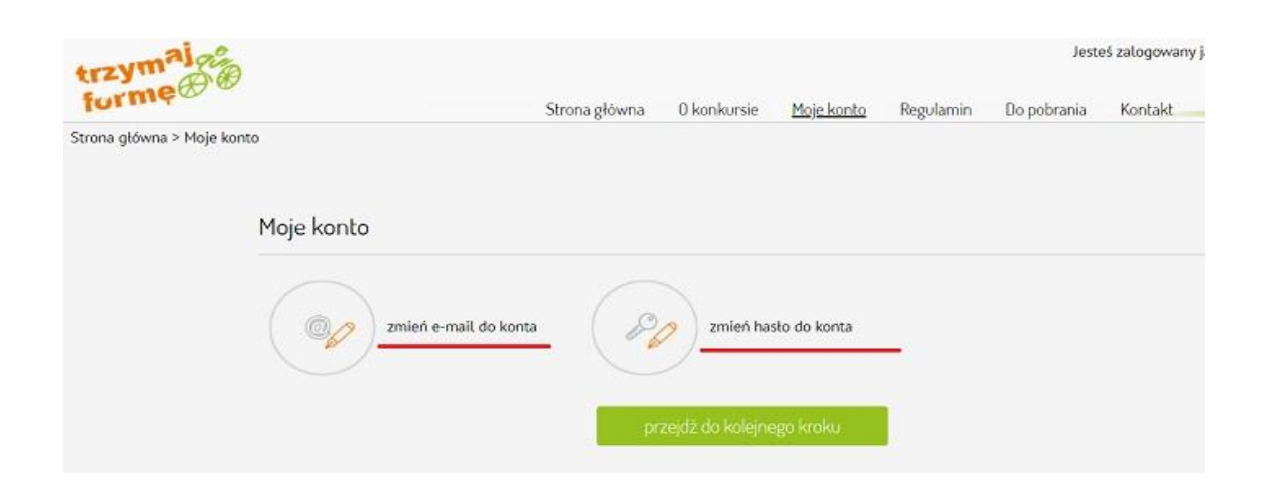

#### Zgłoszenie uczniów do Konkursu

Po zalogowaniu i kliknięciu na przycisk "przejdź do kolejnego kroku" nauczyciel ma możliwość zgłoszenia uczniów, którzy będą uczestniczyli w Konkursie. Formularz umożliwia dodanie dowolnej liczby uczniów danej szkoły, którzy chcą przystąpić do Konkursu. W tym kroku możliwa jest również edycja danych poszczególnych uczniów.

|                                                                     | 0000                                                                                                    | 2 DRI                                   | UGI KROK                                          | 0000                                                                                                    |                                              |                                  | 0000                               | 4          |       |
|---------------------------------------------------------------------|----------------------------------------------------------------------------------------------------|-----------------------------------------|---------------------------------------------------|----------------------------------------------------------------------------------------------------|----------------------------------------------|----------------------------------|------------------------------------|------------|-------|
|                                                                     |                                                                                                    | Zgłoszen<br>Konkurst                    | nie uczniów do<br>u                               |                                                                                                    |                                              |                                  |                                    |            |       |
| Tutaj możliwe jes<br>szkoły, którzy cho                             | t zgłoszenie uc<br>a przystapić do                                                                                                    | zniów, którzy b<br>Konkursu. W ty       | iędą uczestniczyli i<br>ym kroku możliwa          | w Konkursie. F<br>i jest również e                                                                                                    | ormularz um<br>odycja danych                 | ożliwia dodani<br>I poszczególny | e dowolnej liczby i<br>ch uczniów, | uczniów da | nej   |
|                                                                     | niowie zainter                                                                                                    | esowani udział                          | tem w konkursie z                                 | ostali dodani, i                                                                                                    | ich dane są p                                | oprawne, a rod                   | zice/opiekunowie                   | prawni wyr | azili |
| Jezeli wszyscy ucz                                                  | a second a state of the second state of the second state of the se |                                         | alcount a second accord                           | the second of the local second second s |                                              |                                  |                                    |            |       |
| zgody na udział p<br>Ważne!: Jedynie u                              | oszczególnych<br><b>czniowie, u któ</b> r                                                                                                    | uczniów w Kor<br><b>rch w kolumnie</b>  | nkursie, prosimy o<br>" <b>Zgoda rodziców"</b> (  | przejście do k<br>widnieje TAK bę                                                                                                    | olejnego kroł<br><i>ędą mogli prz</i> j      | u.<br>ystąpić do konk            | wsu.                               |            |       |
| Jezeti wszyscy uc<br>zgody na udział p<br><i>Ważne!: Jedynie u</i>  | oszczególnych<br>czniowie, u któr                                                                                                    | uczniów w Kor<br>y <b>ch w kolumnie</b> | nkursie, prosimy o<br>• <b>"Zgoda rodziców"</b> ( | przejście do k<br>widnieje TAK by                                                                                                    | olejnego krol<br>ędą mogli przj              | u.<br>vstąpić do konk            | wsu.                               |            |       |
| Jezeti wszyscy uci<br>zgody na udział p<br><i>Ważne!: Jedynie u</i> | oszczególnych<br>czniowie, u któr                                                                                                    | uczniów w Kor<br>ych w kolumnie         | nkursie, prosimy o<br>"Zgoda rodziców" (          | o przejście do ko<br>widnieje TAK bę                                                                                                    | olejnego krol                                | u.<br>ystąpić do konk            | ursu.                              |            |       |
| Jezeti wszyszy uci<br>zgody na udział p<br>Ważneł: Jedynie u        | oszczególnych<br>czniowie, u któr<br>dodaj ucznia                                                                                                    | uczniów w Kor<br>ych w kolumnie         | nkursie, prosimy o<br>- "Zgoda rodziców" (        | przejście do k                                                                                                    | olejnego krol                                | u.<br>vstąpić do konk            | ursu.                              |            |       |
| i dezeli wszyszy uci<br>zgody na uciział p<br>Ważneł: Jedynie u     | oszczególnych<br>czniowie, u któr<br>dodaj ucznia                                                                                                    | uczniów w Kor<br>ych w kolumnie         | nkursie, prosimy o<br>• "Zgoda rodziców" (        | , przejście do k                                                                                                    | olejnego krol                                | u.<br>ystąpić do konk            | ursu.                              |            |       |
| Lp. Imie                                                            | oszczególnych<br>czniowie, u któr<br>dodaj ucznia<br>Nazwisko K                                                                                                    | uczniów w Kor<br>ych w kolumnie         | nkursie, prosimy o<br>- "Zgoda rodziców" (        | przejście do k<br>widnieje TAK by                                                                                                    | olejnego krol<br>gdą mogli przj<br>Wysyłanie | u.<br>vstąpić do konk<br>Zgoda   | Zətacz plik                        | Edytuj     | Usuń  |

Nauczyciel wprowadza dane ucznia podając jego imię, nazwisko, klasę (numer, oznaczenie, profil) oraz określa, czy uczeń brał udział w Programie "Trzymaj Formę!".

Uwaga: Kwestia dot. zgód rodziców omówiona zostanie w kolejnym etapie.

W przypadku, gdy rodzic nie posiada maila, pole "adres email do rodzica" można pozostawić puste. Następnie należy kliknąć przycisk "dodaj".

| lmię:                                                    | Klasa:                   |                  |
|----------------------------------------------------------|--------------------------|------------------|
| Jan                                                      | wybierz 🔻                | oznaczenie klasy |
| Nazwisko:                                                | Profil klasy:            |                  |
| Kowalski                                                 | wybierz                  | •                |
| Czy uczeń realizuje program Trzymaj Formę!:<br>TAK • NIE | Adres e-mail do rodzica: |                  |
| anuluj                                                   | dodaj                    |                  |

#### Zgoda rodziców dziecka na udział ucznia w Konkursie

Konieczne jest dodanie zgody rodzica dziecka na udział ucznia w Konkursie wiedzy o zdrowym stylu życia "Trzymaj Formę!", najlepiej w formie elektronicznej.

#### Jedynie uczniowie, u których w kolumnie "Zgoda rodziców" widnieje TAK będą mogli przystąpić do Konkursu.

W przypadku braku możliwości uzyskania zgody w formie elektronicznej, nauczyciel dodatkowo może uzyskać zgodę w formie papierowej. Wówczas po wypełnieniu dokumentu Zgody oraz uzyskaniu podpisu rodzica, nauczyciel skanuje dokument lub robi jego zdjęcie.

Plik elektroniczny Zgody (pdf, jpg, png) nauczyciel zapisuje na dysku swojego komputera. Następnie nauczyciel loguje się do Internetowego Systemu Konkursowego i w tabeli z uczniami, w kolumnie "Załącz plik zgody rodzica" klika w przycisk "Dodaj".

| Lp. | lmię | Nazwisko | Klasa                        | Profil | Program | E-mail rodzica          | Wysyłanie<br>e-maili | Zgoda<br>mi in | Załącz<br>plik<br>rodzica | Edytuj | Usuń |
|-----|------|----------|------------------------------|--------|---------|-------------------------|----------------------|----------------|---------------------------|--------|------|
| 1   | Jan  | Kowalski | Podstawówka<br>- klasa VI 6a | Ogólny | NIE     | stanislawkowalski@o2.pl | » wyśli<br>ponown    | NIE            | Dodaj                     |        | Х    |

Następnie należy kliknąć w przycisk "Przeglądaj", wybrać plik elektroniczny zgody z dysku komputera, a na koniec kliknąć przycisk "Zapisz".

Dodanie zgody System potwierdza komunikatem o treści: Zgody rodzica dla ucznia: (Imię i nazwisko), zostały poprawnie zapisane w systemie.

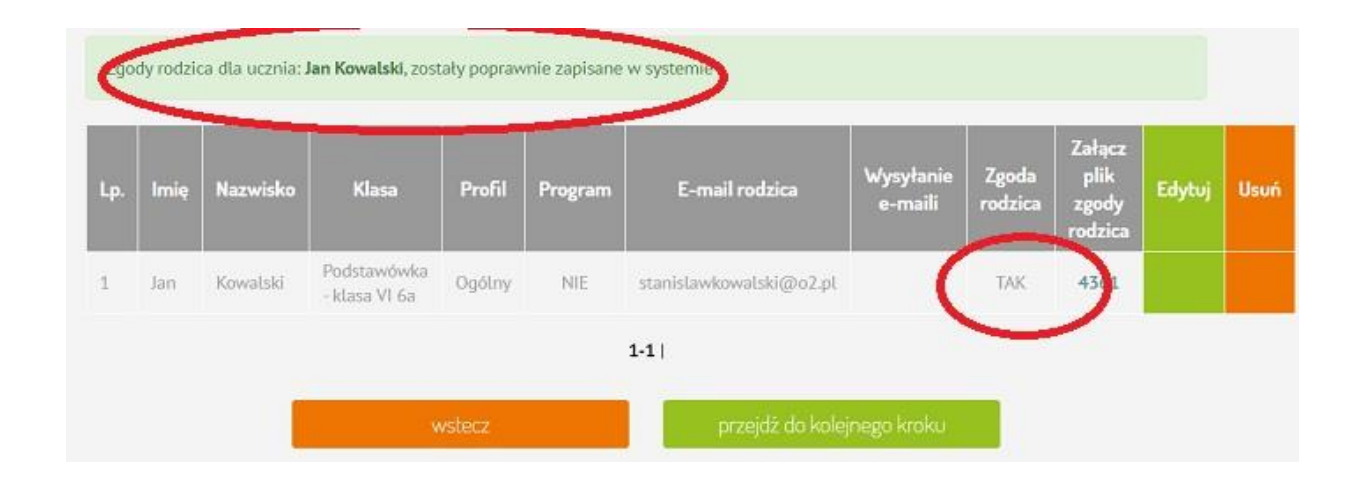

# Finalna weryfikacja danych zgłoszeniowych

W kroku "Finalna weryfikacja danych zgłoszeniowych" możliwy jest podgląd formularza zgłoszeniowego w formie pdf.

Formularz zgłoszeniowy to dokument konkursowy niezbędny w celu ostatecznego zgłoszenia szkoły do udziału w konkursie.

Prosimy kliknąć w przycisk podglądu formularza zgłoszeniowego oraz dokładnie sprawdzić poprawność zawartych w nim danych. Jeśli dane są prawidłowe prosimy kliknąć w przycisk "przejdź do następnego kroku - generuj formularz".

# WAŻNE! Po przejściu do następnego kroku jakakolwiek zmiana danych uczniów czy szkoły nie będzie już możliwa!

|                                       | 0000                                                               |                                                                                                    | 0000                                                         | 3                                           | TRZECI KROK                                                                          | 0000                     | 4                    |
|---------------------------------------|--------------------------------------------------------------------|----------------------------------------------------------------------------------------------------|--------------------------------------------------------------|---------------------------------------------|--------------------------------------------------------------------------------------|--------------------------|----------------------|
|                                       |                                                                    |                                                                                                    |                                                              |                                             | Finalna weryfikacja danych<br>zgłoszeniowych                                         |                          |                      |
| W tym miejscu mo<br>Formularz zgłosze | iżliwy jest pod<br>niowy to doku                                   | igląd formularza zgłoszeniowego<br>iment konkursowy niezbędny w ce                                                                | w formie pdf.<br>Iu ostateczne                               | ego zgł                                     | oszenia szkoły do udziału w                                                          | konkursie.               |                      |
| Provinny klikeset u                   |                                                                    |                                                                                                    |                                                              |                                             |                                                                                      |                          |                      |
| prawidłowe prosir                     | ny kliknąć w p                                                     | ylądu formularza zgłoszeniowego<br>przycisk "przejdź <mark>d</mark> o następnego kr                                               | oraz <u>dokładni</u><br>oku - generuj                        | ie sprat<br>formu                           | wdzić poprawność zawartych<br>larz".                                                 | w nim dany               | <u>ch</u> . Jeśli    |
| prawidłowe prosi<br>WAŻNE! Po przejś  | przycisk podg<br>ny kliknąć w p<br>clu do następr                  | lądu formularza zgłoszeniowego<br>rrzycisk "przejdż do następnego kr<br>nego kroku jakakolwiek zmiana da                          | oraz <u>dokładni</u><br>oku - generuj<br><b>nych ucznióv</b> | i <u>e spra</u><br>formu<br>v czy sz        | wdzić poprawność zawartych<br>larz".<br>skoły nie będzie już możliwa!                | <u>i w nim dany</u><br>! | <u>ch</u> , Jeśli -  |
| prawidłowe prosi<br>WAŻNE! Po przejś  | przycisk podg<br>ny kliknąć w p<br>clu do następr                  | lądu formularza zgłoszeniowego<br>rrzycisk "przejdż do następnego kr<br>nego kroku jakakolwiek zmiana dz                          | oraz <u>dokładni</u><br>oku - generuj<br><b>nych ucznióv</b> | ie <u>spra</u><br>formu<br><b>v czy s</b> z | <u>wdzić poprawność zawartych</u><br>larz".<br>zkoły nie będzie już możliwa!         | <u>ı w nim dan</u> y     | <u>rch</u> , Jeśli - |
| WAŻNE! Po przejś                      | przycisk podg<br>ny kliknąć w p<br>clu do następr<br>odgląd formul | ılądu formularza zgłoszeniowego<br>ırzycisk "przejdź do następnego kr<br>nego kroku jakakolwiek zmiana da<br>larza zgłoszeniowego | oraz <u>doktadni</u><br>oku - generuj<br><b>nych ucznióv</b> | ie sprat<br>formu<br>v czy sz               | <u>wdzić poprawność zawartych</u><br>larz".<br>zkoły nie będzie już możliwa!         | ı w nim dəny             | <u>rch</u> , Jeśli - |
| WAŻNE! Po przejś                      | przycisk podg<br>ny kliknąć w p<br>clu do następr<br>odgląd formul | ılądu formularza zgloszeniowego<br>ırzycisk "przejdż do następnego kr<br>nego kroku jakakolwiek zmiana da<br>larza zgloszeniowego | oraz <u>doktadni</u><br>oku - generuj<br><b>nych ucznióv</b> | ie sprat<br>formu<br>v czy sz               | <u>wdzić poprawność zawartych</u><br>larz":<br><b>zkoły nie będzie już możliwa</b> ! | <u>ı w nim dən</u> y     | <u>ch</u> , Jeśli -  |

#### Wysłanie formularza zgłoszeniowego

Formularz zgłoszeniowy należy wydrukować, podpisać i wysłać online do Internetowego Systemu Konkursowego.

#### Termin nadsyłania zgłoszeń upływa 22 grudnia 2022 r. (piątek)

Ostateczne zakwalifikowanie szkoły do udziału w Konkursie następuje po weryfikacji formalnej nadesłanych zgłoszeń Organizatorów Konkursu. Placówki szkolne zostają poinformowane o wyniku procesu weryfikacji w terminie <u>do dnia 13 stycznia 2023 r. mailowo</u> na adres podany przy rejestracji.

Podpisany oraz opatrzony pieczęcią szkoły formularz należy zeskanować a następnie używając formularza poniżej przesłać on-line do Internetowego Systemu Konkursowego.

WAŻNE! Po kliknięciu przycisku zapisz następuje automatyczne wysłanie formularza.

|                                                 | 0000                                  |                                                                           | 0000                                |                        |                                                      | 0000        | 4      | CZWARTY KROK                         |
|-------------------------------------------------|---------------------------------------|---------------------------------------------------------------------------|-------------------------------------|------------------------|------------------------------------------------------|-------------|--------|--------------------------------------|
|                                                 |                                       |                                                                           |                                     |                        |                                                      |             |        | Wysytka formularza<br>zgłoszeniowego |
| Prosimy kliknąć w<br>Dokument należy            | przycisk poniżej v<br>vydrukować, pod | w celu wydrukowania formula<br>pisać i wysłać online do Inter             | rza zgłoszeni<br>netowego Sy        | owego.<br>stemu        | Konkursowego.                                        |             |        |                                      |
| Termin nadsytania                               | zgłoszeń upływa                       | 18 grudnia 2020 r. (piątek)                                               |                                     |                        |                                                      |             |        |                                      |
| Placówki szkolne r<br>rejestrari<br>odf         | ydrukuj formular                      | z zgłoszeniowy                                                            | fikacji w term                      | inie <b>do</b>         | dnia 15 stycznia 2021 r. mai                         | lowo na adr | es pod | any przy                             |
| Podpisany ora<br>poniżej przesł<br>Uwaga: Po ki | aż opatrzony<br>ać on-line do         | pieczęcią szkoły formu<br>o Internetowego System<br>zawo z piez następuje | ularz nale:<br>nu Konku<br>automaty | ży ze<br>rsowe<br>czne | skanować a następnie<br>ego.<br>wysłanie formularza. | e używaja   | ąc for | mularza                              |
|                                                 | Wybierz pliki                         | Nie wybrano pliku                                                         |                                     |                        |                                                      |             |        |                                      |